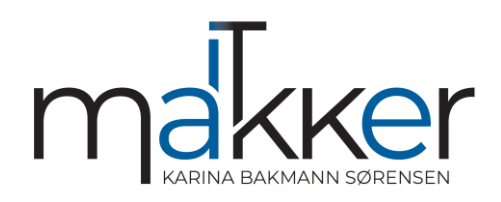

## Hurtig hjælp fra IT Makker

Åbn "hurtig hjælp"
 Vælg Start,
 skriv "hurtig hjælp", og
 vælg det derefter på
 resultatlisten (eller
 tryk på Windows tasten + Ctrl + Q).

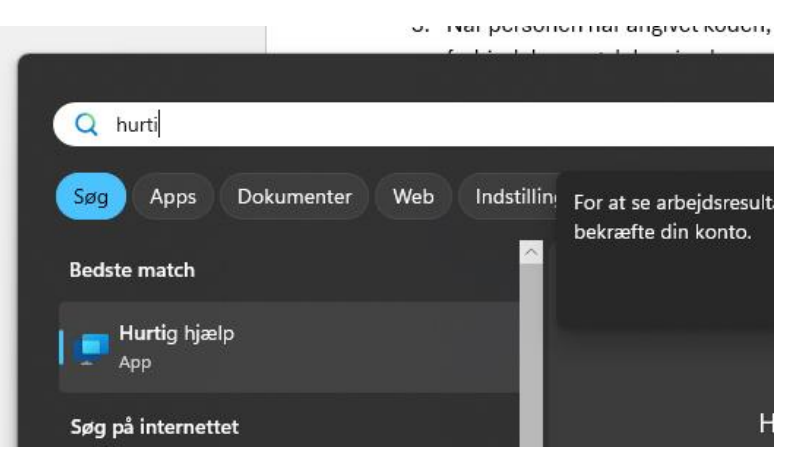

- 2. I feltet Kode fra assistent skal du angive den sekscifrede kode, IT Makker har givet dig, og derefter vælge Send.
- 3. Hvis du vil tillade forbindelsen og begynde at dele din skærm, skal du vælge Tillad.
- 4. Når en person hjælper dig, kan vedkommende anmode om fuld kontrol over din pc. Hvis du vil tillade det, skal du vælge Tillad. Hvis du vil stoppe med at tillade fuld kontrol, skal du vælge Annuller kontrolelement.

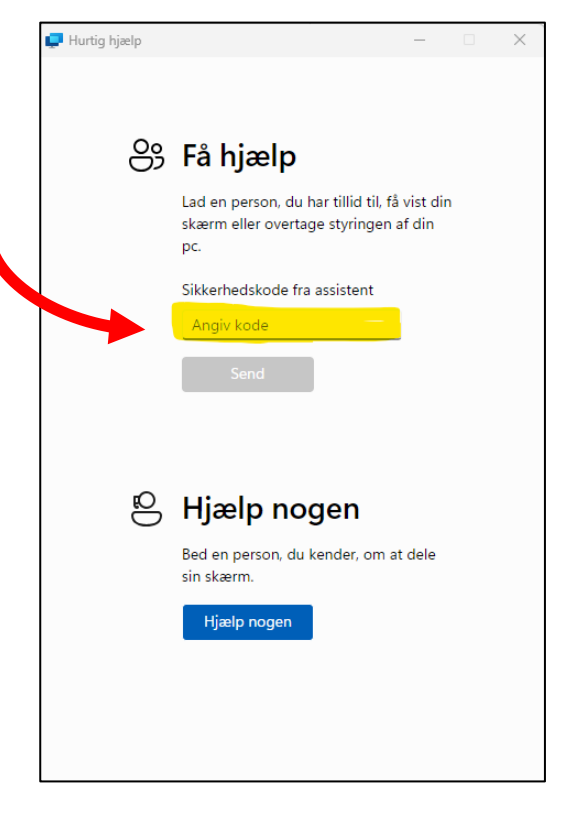

5. Når du er færdig med at få hjælp, skal du vælge Forlad.